## Patiënt aanmelden voor de studie

Patiënten moeten worden aangemeld voor de DOMESTICO database, zodat er gegevens ingevoerd kunnen worden en reminders voor follow-up vragenlijsten verstuurd kunnen worden

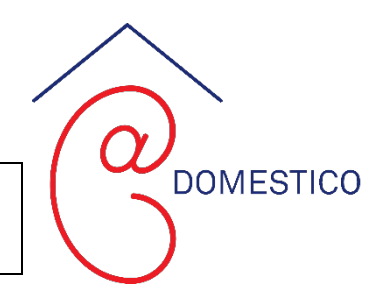

- 1. Ga naar <u>www.domesticostudy.nl</u> en klik op de pagina 'aanmelden'. Via deze pagina wordt u doorgelinkt naar het dashboard van de DOMESTICO studie.
- 2. De eerste keer dat u het dashboard bezoekt, klikt u op 'Wachtwoord vergeten'.
  - a. U komt bij een volgend scherm, waar u uw emailadres in kunt vullen.
  - b. U ontvangt een individuele code via uw email.
  - c. Ieder contactpersoon van DOMESTICO krijgt een eigen code.\*

<u>De volgende</u> keer dat u het dashboard bezoekt kunt u inloggen met uw eigen identieke code, bewaart u deze dus goed.

- 3. Klik op 'Een patiënt aanmelden in DOMESTICO'.
- 4. Kies het juiste studienummer en klik op het rode kruisje $\bigcirc$  in de kolom 'aanmelden'.
- 5. Het aanmeldformulier opent in een nieuw venster. Vul de gevraagde gegevens in. Als u onderaan de pagina klikt op 'Meld de patiënt aan', is de aanmelding voltooid.

(Op het dashboard verschijnt een groen vinkje 🇳 in de kolom 'aanmelden')

- 6. Hierna opent een nieuw venster waar u de voorgeschiedenis t.a.v. comorbiditeiten van de patiënt kunt invullen.
  - a. <u>Let op</u>: u hoeft hier alleen de voorgeschiedenis <u>tot en met de</u> dag van start dialyse in te vullen.
  - b. <u>Nota bene</u>: u hoeft dit formulier niet direct in te vullen, de patiënt is wel al aangemeld.
- 7. U kunt altijd tussentijds stoppen door te klikken op 'opslaan en sluiten' rechts bovenaan. De tot dan toe gegeven antwoorden worden bewaard. Op het dashboard blijft wel een rood kruisje staan, omdat het onderdeel nog niet volledig is ingevuld.
- Als alle onderdelen (aanmelden, comorbiditeit en reninenummer) compleet zijn ingevuld, verdwijnt het studienummer van het dashboard. Op het dashboard staan dus alleen de studienummers die nog niet (compleet) zijn ingevuld.
  <u>Nota bene</u>: Het verzoek is om het Reninenummer z.s.m. in te voeren. Als het Reninenummer bekend is, kan het antwoordoverzicht van de kwaliteit van levenvragenlijst beschikbaar gesteld worden voor de (bevoegde) zorgverleners, mits de patiënt hier toestemming voor heeft gegeven.
- 9. De patiënt heeft nu een uniek studienummer binnen de DOMESTICO studie. Verdere communicatie geschiedt alleen in de vorm van het studienummer.
  - a. Schrijf het studienummer en de naam van de patiënt op in de onderzoeksmap, onder tabblad E: het identificatielog. Zo heeft u een overzicht welk studienummer elke deelnemende patiënt heeft.

\* Indien u een nieuwe contactpersoon voor de studie wilt aanmelden, stuurt u dan alstublieft een e-mail naar info@domesticostudy.nl met de naam van de contactpersoon en zijn/haar e-mailadres.